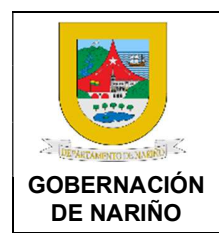

CÓDIGO: GFRA-P-03

VERSIÓN: 04 FECHA VERSIÓN: 29/01/2024

**PÁGINA**: 1 de 40

#### 1. Objetivo.

Recepcionar, revisar y controlar las cuentas a los contratistas, entidades y demás partes interesadas con quienes la Gobernación adquiere obligaciones de acuerdo con la normatividad legal vigente, con el fin de generar las órdenes de pago de manera oportuna y eficiente.

#### 2. Alcance.

Inicia con la radicación y recepción de las cuentas, se realiza la revisión, validación presupuestal, la causación, aprobación, egreso y culmina con la consignación del pago del pago correspondiente.

#### 3. Desarrollo del documento:

#### 3.1 Condiciones y/o políticas específicas de operación.

- Las cuentas de pago deberán contar con todos los soportes de radicación con los que ya cuentan hoy, al igual que las aprobaciones del supervisor de cada área, para su presentación e inicio de trámite ante la Secretaría de hacienda. En el siguiente link se relacionan los tipos de contratos y documentos <u>https://docs.google.com/spreadsheets/d/1TdsNW4G2I80fiTYK52mcg3nSwT9Hv6zv/edit?</u> <u>usp=sharing&ouid=102555904090477715948&rtpof=true&sd=true</u>
- Al presentar la cuenta se deben anexar todos los documentos requeridos por la normatividad legal vigente, responsabilidades tributarias (pago de estampillas, tasas, etc) y demás documentos definidos por la entidad.
- Las estampillas y tasas se deben adquirir ingresando al portal "venta de estampillas" ubicado en la página web de la Gobernación en el siguiente link: <u>https://tributos.narino.gov.co</u>
- En el siguiente enlace se encuentra el instructivo para la adquisición y compra de las estampillas: <a href="https://tributos-tesoreria.narino.gov.co/DocumentosSiscarConsolidado/Manual\_usuario.pdf">https://tributos-tesoreria.narino.gov.co/DocumentosSiscarConsolidado/Manual\_usuario.pdf</a>
- Es responsabilidad del supervisor realizar la revisión de todos los requisitos y documentos de la cuenta teniendo en cuenta, la lista de chequeo, así como el informe de actividades y el certificado de cumplimiento. De igual forma ratificar el pago de estampillas y que estas estén validadas con su código QR de que se hayan pagado y que no haya sido manipulado el recibo. Se debe revisar detalladamente todos los requisitos y documentos de la cuenta para que esté conforme antes de subir al aplicativo PAGOS NARIÑO.
- En caso de necesitar ayuda sobre el manejo en plataforma PAGOS NARIÑO ingresar al portal <u>https://sites.google.com/narino.gov.co/soporte-pago-cuentas/inicio</u>
- La trazabilidad de las cuentas se lleva a cabo en el aplicativo PAGOS NARIÑO historial de cuentas.

| PROCESO ASOCIADO:<br>GESTIÓN FINANCIERA | DEPENDENCIA ASOCIADA:<br>SECRETARÍA DE HACIENDA |
|-----------------------------------------|-------------------------------------------------|
|                                         |                                                 |

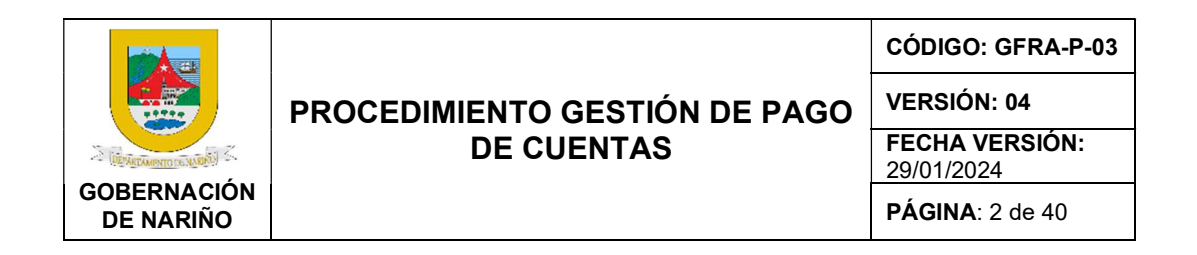

- Las cuentas deben ser radicadas en el sistema una sola vez, con el fin de evitar la rechazos, duplicidad y operaciones.
- Cualquier anomalía o fraudes en el pago de estampillas y pago de seguridad social será reportado a Control Interno y supervisor de contrato para que se tomen las acciones legales correspondientes.

#### 3.1.1Normatividad.

- Ordenanza 028 de 2010, Estatuto Tributario Departamental de Nariño, URL: <u>https://sitio.narino.gov.co/wp-content/uploads/2022/05/ordenanza-028-21-12-2010.pdf</u>
- DECRETO LEY 624 DE 1989, Por el cual se expide el Estatuto Tributario de los impuestos administrados por la Dirección General de Impuesto Nacionales, Estatuto Tributario Nacional URL: <u>https://estatuto.co/</u>

| PROCESO ASOCIADO:  | DEPENDENCIA ASOCIADA:  |
|--------------------|------------------------|
| GESTIÓN FINANCIERA | SECRETARÍA DE HACIENDA |
| GESTION FINANCIERA | SECRETARIA DE HACIENDA |

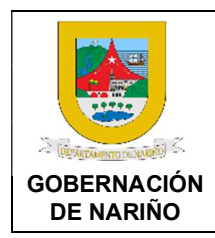

CÓDIGO: GFRA-P-03

VERSIÓN: 04

FECHA VERSIÓN: 29/01/2024

**PÁGINA**: 3 de 40

#### 3.2 DESCRIPCIÓN GENERAL DE ACTIVIDADES.

1. Diligenciar formatos y recolectar la información para tramitar las cuentas de pago.

| Fuente de<br>entrada                 | Entrada                                                                                                    | Descripción                                                                                                    | Respo<br>nsable                                   | Salid<br>a                                                                    | Receptor de salida |
|--------------------------------------|----------------------------------------------------------------------------------------------------|----------------------------------------------------------------------------------------------------|---------------------------------------------------|-------------------------------------------------------------------------------|--------------------|
| Sistema<br>Gobernació<br>n de Nariño | Formato<br>s link<br>http://apl<br>icacione<br>s.narino.<br>gov.co/<br>SCP/for<br>ms/usua<br>rio/index<br>.php | Recolectar los documentos<br>requeridos por la normatividad legal<br>vigente, responsabilidades<br>tributarias (pago de estampillas,<br>tasas, etc), aprobaciones del<br>supervisor y demás soportes de<br>acuerdo con los tipos de contrato<br>que se relacionen en el siguiente<br>link:<br>https://docs.google.com/spreadshe<br>ets/d/1TdsNW4G2l80fiTYK52mcg3<br>nSwT9Hv6zv/edit?usp=sharing&oui<br>d=102555904090477715948&rtpof<br>=true&sd=true<br>Nota 1: Para tramitar el certificado<br>parcial de cumplimiento con la<br>constancia de revisión de<br>conformidad del DAC (sellos) se<br>deben diligenciar los siguientes<br>documentos: 1. Certificado parcial<br>de cumplimiento, 2. Copia de pago<br>de estampillas (CERTIFICADO<br>PAGO CONTRATISTA), 3 Informe<br>de actividades. Para el pago final de<br>la cuenta de cobro además de los<br>anteriores documentos se deben<br>diligenciar y anexar la certificación<br>final de cumplimiento y el informe de<br>supervisión técnico, administrativo,<br>financiero, contable y jurídico.<br>Documentos aquí:<br>https://intranet.narino.gov.co/noticia<br>s/lineamientos-para-el-pago-de-<br>cuentas/<br>Nota 2. Con el fin de dar<br>cumplimiento a las disposiciones<br>establecidas en la Ley 1819 de 2016<br>y del parágrafo 2 de artículo 383 del<br>Estatuto Tributario se adjunta<br>formato de CERTIFICACIÓN PARA | Interes<br>ados<br>Interno<br>s y<br>extern<br>os | Form<br>atos<br>total<br>ment<br>e<br>dilige<br>nciad<br>os y<br>firma<br>dos | Superviso          |

| PROCESO ASOCIADO:<br>GESTIÓN FINANCIERA | DEPENDENCIA ASOCIADA:<br>SECRETARÍA DE HACIENDA |
|-----------------------------------------|-------------------------------------------------|
|                                         |                                                 |

|                          |                                                                                                    | CÓDIGO: GFRA-P-03         |
|--------------------------|----------------------------------------------------------------------------------------------------|---------------------------|
|                          | PROCEDIMIENTO GESTIÓN DE PAGO                                                                                                    | VERSIÓN: 04               |
| DEVALUATION NAMES        | DE CUENTAS                                                                                                    | FECHA VERSIÓN: 29/01/2024 |
| GOBERNACION<br>DE NARIÑO |                                                                                                    | <b>PÁGINA</b> : 4 de 40   |
|                          |                                                                                                    |                           |
|                          | FUENTE, RENTAS DE TRABAJO.                                                                                                    |                           |
|                          | https://docs.google.com/document/<br>d/1zFxBoqlXsrEfijY4qrXQXu_3Du1<br>7vQxT/edit?usp=sharing&ouid=102<br>555904090477715948&rtpof=true&<br>sd=true                                                                                                    |                           |
|                          | <b>Nota 3:</b> Para el segundo pago solo<br>serán necesarios los documentos<br>que cambian mes a mes según el<br>tipo de cuenta.                                                                                                    |                           |
|                          | <b>Nota 4</b> : En caso de que en el RUT<br>en la sección del código 52 se<br>mencione como facturador<br>electrónico, se debe adjuntar la<br>factura electrónica a la cuenta de<br>cobro y Rut actualizado con fecha<br>de impresión de 6 meses.                                                   |                           |
|                          | <b>Nota 5</b> : Si el contrato culmina antes<br>del periodo establecido se debe<br>adjuntar Acta de Terminación<br>Anticipada emitida por el DAC.                                                                                                    |                           |
|                          | <b>Nota 6:</b> Cuando las cuentas de<br>cobro que no son pagadas en los<br>periodos correspondientes y se<br>constituyen como Reserva<br>Presupuestal o Vigencia Expirada,<br>para su pago deberán anexar la<br>resolución de vigencias expiradas y<br>presentarlas en los tiempos<br>establecidos. |                           |
|                          | <b>Nota 7:</b> Los documentos del<br>contrato se encuentran ingresando<br>en el sistema Secop II, Opción mis<br>contratos, detalles link:<br><u>https://community.secop.gov.co/ST</u><br><u>S/Users/Login/Index</u>                                                                                 |                           |
|                          | <b>Nota 8:</b> Enlace fórmula de cálculo<br>liquidación de pago aportes al<br>sistema general de seguridad social<br>integral (SALUD, PENSIONES Y                                                                                                    |                           |

| PROCESO ASOCIADO:<br>GESTIÓN FINANCIERA | DEPENDENCIA ASOCIADA:<br>SECRETARÍA DE HACIENDA |
|-----------------------------------------|-------------------------------------------------|
| CECHONTHINANCIENA                       | OEONETANIA DE HAOIENDA                          |

|                          |                                                                                                    | (    | CÓDIGO: (                                       | GFRA-P-03 |
|--------------------------|----------------------------------------------------------------------------------------------------|------|-------------------------------------------------|-----------|
|                          | PROCEDIMIENTO GESTIÓN DE PAG                                                                                                    | •0 • | VERSIÓN: 04                                     |           |
| S [DEWEDOWNTODEMIDED] S  | DE CUENTAS                                                                                                    |      | FECHA VERSIÓN:<br>29/01/2024<br>PÁGINA: 5 de 40 |           |
| GOBERNACIÓN<br>DE NARIÑO |                                                                                                    |      |                                                 |           |
|                          |                                                                                                    |      |                                                 |           |
|                          | ARL):<br><u>https://drive.google.com/file/d/1fIUI</u><br><u>mgIEUNz4A 0Faq YQ2iRosUVqN</u><br><u>g_/view?usp=sharing,</u> Para el<br>primer pago se debe cargar al<br>sistema de PAGOS NARIÑO las<br>afiliaciones de Seguridad social<br>(Salud, Pensión y ARL), para los<br>contratistas que tienen continuidad<br>además de lo anterior, deberán<br>anexar la planilla pagada completa<br>con la especificación del IBC del<br>mes anterior, para los pagos<br>siguientes, deberán cargar la<br>planilla pagada de seguridad social<br>completa con la especificación del<br>IBC y el soporte de pago del mes<br>vencido, para el último pago debe<br>estar al día en los pagos y presentar<br>el pago del mes anterior y el final del<br>mes a cobrar |      |                                                 |           |

## 2. Adquirir las estampillas, pago de tasas y demás responsabilidades tributarias según la normatividad para tramitar las cuentas de pago.

| Fuente de<br>entrada                 | Entrada                                             | Descripción                                                                                                    | Respon<br>sable                              | Salida                         | Receptor de salida |
|--------------------------------------|-----------------------------------------------------|----------------------------------------------------------------------------------------------------|----------------------------------------------|--------------------------------|--------------------|
| Sistema<br>Gobernació<br>n de Nariño | Link:<br>https://tri<br>butos.na<br>rino.gov.<br>co | - Adquisición de estampillas:<br>Las estampillas se deben<br>adquirir ingresando al portal<br>"venta de estampillas" ubicado<br>en la página web de la<br>Gobernación en el siguiente link:<br>https://tributos.narino.gov.co de<br>igual forma en el siguiente<br>enlace se encuentra el<br>instructivo para la adquisición y<br>compra de las estampillas:<br>https://tributos-<br>tesoreria.narino.gov.co/Docume<br>ntosSiscarConsolidado/Manual<br>usuario.pdf<br>de en donde se debe diligenciar<br>su información y obtener el<br>recibo, este puede ser pagado<br>por botón PSE en ese mismo<br>momento o puede imprimirlo y<br>pagarlo en cualquier oficina del | Interesa<br>dos<br>Internos<br>y<br>externos | Estam<br>pillas<br>pagad<br>as | Superviso<br>r     |

| PROCESO ASOCIADO:  | DEPENDENCIA ASOCIADA:  |
|--------------------|------------------------|
| GESTIÓN FINANCIERA | SECRETARÍA DE HACIENDA |
|                    |                        |

| GOBERNACIÓN<br>DE NARIÑO |
|--------------------------|

CÓDIGO: GFRA-P-03

VERSIÓN: 04

FECHA VERSIÓN: 29/01/2024

**PÁGINA**: 6 de 40

|  | Dense euterinede E-t                                 |  |  |
|--|------------------------------------------------------|--|--|
|  | Banco autorizado. Estas                              |  |  |
|  | estampillas las debes anexar al                      |  |  |
|  | trámite de cuenta.                                   |  |  |
|  |                                                      |  |  |
|  | Video compra do estempillos:                         |  |  |
|  | video compra de estamplias.                          |  |  |
|  | nttps://www.youtube.com/watch                        |  |  |
|  | <u>?v=dwJILcReOcl&amp;feature=youtu</u>              |  |  |
|  | .be                                                  |  |  |
|  |                                                      |  |  |
|  | La actompilla contiene un cédico                     |  |  |
|  | La estamplila contiene un codigo                     |  |  |
|  | QR que permitirá ser verificado y                    |  |  |
|  | validado, por el sistema o                           |  |  |
|  | responsable para constatar que                       |  |  |
|  | esté en estado "Pagado" una                          |  |  |
|  |                                                      |  |  |
|  | vez linalice el proceso esta                         |  |  |
|  | quedara aplicada y no podra ser                      |  |  |
|  | utilizada en ninguna otra cuenta.                    |  |  |
|  | -                                                    |  |  |
|  | Nota 1 <sup>.</sup> Para el pago de                  |  |  |
|  | contrates de OBS en la selicitud                     |  |  |
|  | contratos de OPS, en la solicitud                    |  |  |
|  | de la estampilla en la casilla de                    |  |  |
|  | destinación se debe ingresar la                      |  |  |
|  | información del mes de pago de                       |  |  |
|  | la cuenta y oncional el número                       |  |  |
|  | del contrato y nombre del                            |  |  |
|  | dei contrato y nombre dei                            |  |  |
|  | contratista, para otros contratos                    |  |  |
|  | se debe tener en cuenta los                          |  |  |
|  | datos generales del contrato v                       |  |  |
|  | nado                                                 |  |  |
|  | pago.                                                |  |  |
|  | favor cambie el tipo de estampillas en los datos del |  |  |
|  | solicitante.                                         |  |  |
|  |                                                      |  |  |
|  | *Acto gravado:                                       |  |  |
|  | CERTIFICACIÓN PAGO CONTRATISTA                       |  |  |
|  | th Manager descentes                                 |  |  |
|  | ivumero de acto:                                     |  |  |
|  | INGRESE DOCUMENTO IDENTID/                           |  |  |
|  | *Fecha:                                              |  |  |
|  | dd/mm/aaaa                                           |  |  |
|  |                                                      |  |  |
|  | *Base de liquidación:                                |  |  |
|  | 0                                                    |  |  |
|  | *Destinación:                                        |  |  |
|  |                                                      |  |  |
|  | MES A COBRAR, NUMERO DE<br>CONTRATO, DEPENDENCIA     |  |  |
|  | TRABAJA-                                             |  |  |
|  |                                                      |  |  |
|  | Liquidación y pago tasa                              |  |  |
|  |                                                      |  |  |
|  | pro-deporte y recreación:                            |  |  |
|  |                                                      |  |  |
|  | Llevar a cabo el GFRA-I-02                           |  |  |

| PROCESO ASOCIADO:  | DEPENDENCIA ASOCIADA:  |
|--------------------|------------------------|
| GESTIÓN FINANCIERA | SECRETARÍA DE HACIENDA |

|                          |                                                                                                    | CÓDIGO: GFRA-P-03<br>VERSIÓN: 04<br>FECHA VERSIÓN:<br>29/01/2024 |  |
|--------------------------|----------------------------------------------------------------------------------------------------|------------------------------------------------------------------|--|
|                          | PROCEDIMIENTO GESTIÓN DE PAGO                                                                                                    |                                                                  |  |
| S (DEWARTANENTO DE NAME) | DE CUENTAS                                                                                                    |                                                                  |  |
| GOBERNACIÓN<br>DE NARIÑO |                                                                                                    | <b>PÁGINA</b> : 7 de 40                                          |  |
|                          |                                                                                                    |                                                                  |  |
|                          | INSTRUCTIVO DE USUARIO<br>LIQUIDACIÓN DE TASA<br>PRODEPORTE<br><u>https://drive.google.com/file/d/1s</u><br>WzK21k2fXIZ0yrY-<br>K_fA_QTGLjYEzM-<br>/view?usp=sharing |                                                                  |  |

## 3. Enviar al Supervisor del contrato para revisión y aprobación de los documentos que requieran firma y gestión de la constancia de conformidad del DAC.

https://tributos.narino.gov.co/

Aplicativo:

| Fuente de<br>entrada                  | Entrada                             | Descripción                                                                                                    | Respon<br>sable                              | Salida                                                                                            | Receptor<br>de salida |
|---------------------------------------|-------------------------------------|----------------------------------------------------------------------------------------------------|----------------------------------------------|---------------------------------------------------------------------------------------------------|-----------------------|
| Interesados<br>Internos y<br>externos | Docume<br>ntos<br>cuenta<br>de pago | Enviar los documentos junto<br>con el certificado parcial de<br>cumplimiento, Copia de pago<br>de estampillas (CERTIFICADO<br>PAGO CONTRATISTA) y el<br>Informe de actividades al<br>respectivo supervisor con el fin<br>que se realice la revisión y<br>aprobación. Recuerde que<br>todos los documentos sean<br>legibles y legales.<br>Para el pago final de la cuenta<br>de cobro además de los<br>anteriores documentos se<br>deben diligenciar y anexar la<br>certificación final de<br>cumplimiento y el informe de<br>supervisión técnico,<br>administrativo, financiero,<br>contable y jurídico. | Interesa<br>dos<br>Internos<br>y<br>externos | PDF<br>unificad<br>o con los<br>docume<br>ntos que<br>requiere<br>revisión<br>y<br>aprobaci<br>ón | Supervisor            |

| PROCESO ASOCIADO:  | DEPENDENCIA ASOCIADA:  |
|--------------------|------------------------|
| GESTIÓN FINANCIERA | SECRETARÍA DE HACIENDA |
| GESTIONTIMANCIENA  | SECKETAKIA DE HACIENDA |

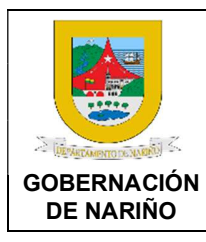

CÓDIGO: GFRA-P-03

VERSIÓN: 04

FECHA VERSIÓN: 29/01/2024

**PÁGINA**: 8 de 40

### 4. 🔲 Realizar la revisión, aprobación y firma de los documentos preliminares.

| entrada Entrada Descripción s                                                                                                    | sable   | Sallua                                                            | de salida                                              |
|----------------------------------------------------------------------------------------------------|---------|-------------------------------------------------------------------|--------------------------------------------------------|
| entradaDescripcionRealizar la revisión de todos los<br>requisitos y documentos, así<br>como el informe de actividades y<br>el certificado parcial de<br>cumplimiento. Se debe revisar<br>detalladamente todos los<br>requisitos y documentos en<br>especial lo siguiente:1. Validar, aprobar y firmar<br>informe de actividades y<br>Certificado Parcial de<br>Cumplimiento.2. Validación del pago de<br>estampillas, y que<br>correspondan al mes de la<br>cuenta a radicar, que se<br>encuentre en estado<br>recaudado y que la<br>información del recibo sea la<br>misma que arroja el sistema al<br>usar el código QR.Interesados<br>Internos y<br>externosexternosPDF<br>unificad<br>o con los<br>docume<br>revisión<br>y<br>externosInteresados<br>Internos y<br>externosexternosSultar que los valores y datos<br>estén correctos y que<br>correspondan al lo establecido<br>en el contrato (Número de<br>cédula, fechas de cobro,<br>valores, etc).4. Si es un pago final de la cuenta<br>de cobro se revisan y se<br>aprueban además de los<br>anteriores documentos la<br>certificación final de<br>cumplimiento y el informe de<br>supervisión técnico,<br>administrativo, financiero,<br>contable y jurídico.Si los documentos están<br>conformes se aprueban y se<br>firman, para que el interesado<br>suba el Informe de actividades al<br>Secop II en el respectivo | Supervi | Docum<br>entos<br>revisa<br>da,<br>aproba<br>da y<br>firmad<br>os | de salida<br>Interesad<br>os<br>Internos y<br>externos |

| I | PROCESO ASOCIADO:<br>GESTIÓN FINANCIERA | DEPENDENCIA ASOCIADA:<br>SECRETARÍA DE HACIENDA |
|---|-----------------------------------------|-------------------------------------------------|
|   |                                         |                                                 |

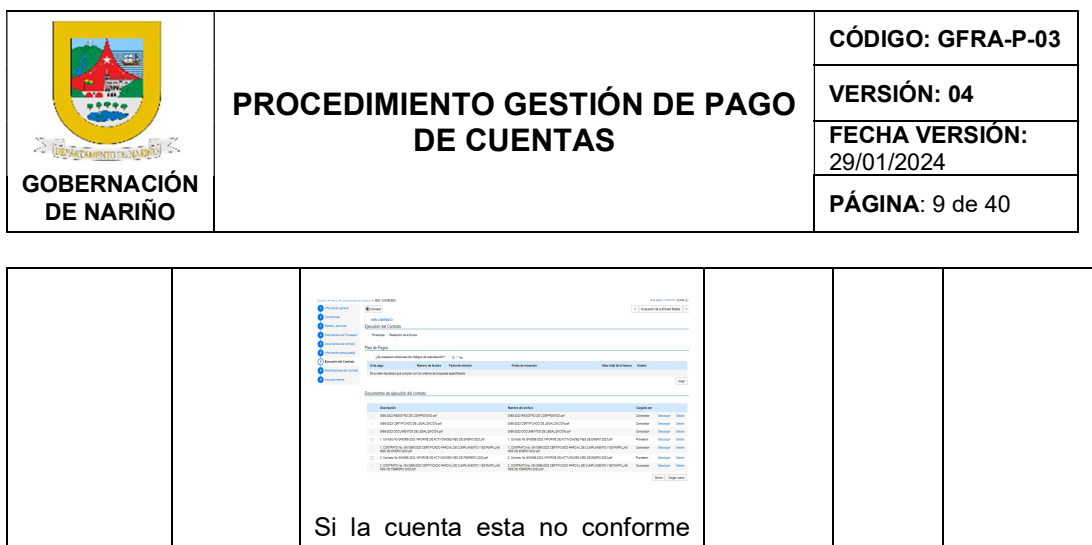

- devolver al interesado para que se corrijan las inconsistencias.
- 5. Cuenta Conforme? SI (Continuar con actividad 6) NO (Continuar con actividad 1)
- 6. Subir en PDF el Informe de Actividades del mes correspondiente al SECOP II.

| Fuente de  | Entrad                                           | Descripción                                                                                                    | Respon                                       | Salid                                                    | Receptor                                         |
|------------|--------------------------------------------------|----------------------------------------------------------------------------------------------------|----------------------------------------------|----------------------------------------------------------|--------------------------------------------------|
| entrada    | a                                                |                                                                                                    | sable                                        | a                                                        | de salida                                        |
| Supervisor | Inform<br>e de<br>activid<br>ades<br>Firmad<br>o | SubirenPDFInformedeActividadesdelmescorrespondiente a la cuenta de pagoalSECOPII, conelnombrecorrespondiente(Nodecontrato,nombre del documento, mes y año acobrar).Pasos:Ingresarconusuarioycontraseña alSECOPII, ingresar amisprocesosydarcliccontratos,darclicencontratoasubirlosdocumentos,seleccionarejecución del contrato yescogercargardesprendelaopciónparacargardocumentoconelnombrecorrespondiente((Ej:1.ContratoNo.0041-2024,Informedeactividadesmesdeenero2024). | Interesa<br>dos<br>Internos<br>y<br>externos | Docu<br>ment<br>o<br>subid<br>o en<br>el<br>Seco<br>p II | DAC<br>Interesad<br>os<br>Internos y<br>externos |

| PROCESO ASOCIADO:<br>GESTIÓN FINANCIERA | DEPENDENCIA ASOCIADA:<br>SECRETARÍA DE HACIENDA |
|-----------------------------------------|-------------------------------------------------|
| o conton i intanto cita                 | OE ONE TANK DE MAGIENDA                         |

|                   |                                                                                                    | CÓDIGO: GFRA-P-03             |  |
|-------------------|----------------------------------------------------------------------------------------------------|-------------------------------|--|
|                   | PROCEDIMIENTO GESTIÓN DE PAGO                                                                                                    | VERSIÓN: 04<br>FECHA VERSIÓN: |  |
| S (BRANDERDERVER) | DE CUENTAS                                                                                                    |                               |  |
| GOBERNACIÓN       |                                                                                                    | 29/01/2024                    |  |
| DE NARIÑO         |                                                                                                    | <b>PAGINA</b> : 10 de 40      |  |
|                   |                                                                                                    |                               |  |
|                   | ← → C  isecop.gov.co/CO1Marketplace/                                                                                                    |                               |  |
|                   | Aplicaciones     Google     Google     Fraductor de Google                                                                                                |                               |  |
|                   | Colombia Compre Eficiente                                                                                                    |                               |  |
|                   | Búsqueda ▼ Mis procesos ▼ Menú ▼ Ir a                                                                                                    |                               |  |
|                   | Escritorio Mis ofertas                                                                                                    |                               |  |
|                   |                                                                                                    |                               |  |
|                   |                                                                                                    |                               |  |
|                   | Número del Contrato         Valor total de la oferta         Estado         Valor           GN0925-2021         27.515.904 COP         En         Detalle |                               |  |
|                   |                                                                                                    |                               |  |
|                   |                                                                                                    |                               |  |
|                   | (7) Ejecución del Contrato                                                                                                    |                               |  |
|                   | 8 Modificaciones del Contrato                                                                                                    |                               |  |
|                   | Comprador Descargar Detalle                                                                                                    |                               |  |
|                   | Comprador Descargar Detaile                                                                                                    |                               |  |
|                   | Borrar Cargar nuevo 🧲                                                                                                    |                               |  |
|                   | ANEXAR DOCUMENTO                                                                                                    |                               |  |
|                   |                                                                                                    |                               |  |
|                   | Buscar documento Anexar Cerrar                                                                                                    |                               |  |
|                   | Link                                                                                                    |                               |  |
|                   | https://community.secop.gov.co/ST                                                                                                    |                               |  |
|                   | S/Users/Login/Index                                                                                                    |                               |  |

7. Unificar en un PDF Certificado Parcial de Cumplimiento y estampillas del mes correspondiente y subir al SECOP II.

| Fuente de<br>entrada | Entrada                                               | Descripción                                                                                                    | Respon<br>sable | Salida                                             | Receptor de salida                               |
|----------------------|-------------------------------------------------------|----------------------------------------------------------------------------------------------------|-----------------|----------------------------------------------------|--------------------------------------------------|
| Supervisor           | Document<br>os<br>revisada,<br>aprobada<br>y firmados | Una vez el contratista suba el<br>informe de actividades al<br>SECOP II se unifica en un PDF<br>el Certificado Parcial de<br>Cumplimiento y estampillas del<br>mes correspondiente según<br>cuenta de pago y se sube al<br>SECOP II con el nombre<br>correspondiente (Ej: 1.<br>Contrato No. 0041-2024,<br>Informe Parcial de<br>Cumplimiento más estampillas,<br>mes de enero 2024).<br>Si es el pago final de la cuenta | Supervi<br>sor  | Docum<br>entos<br>subido<br>s en el<br>Secop<br>II | DAC<br>Interesad<br>os<br>Internos y<br>externos |

| PROCESO ASOCIADO:<br>GESTIÓN FINANCIERA | DEPENDENCIA ASOCIADA:<br>SECRETARÍA DE HACIENDA |
|-----------------------------------------|-------------------------------------------------|
|                                         |                                                 |

|                                 |                                                                                                    | CÓDIGO: GFRA-P-03         |  |
|---------------------------------|----------------------------------------------------------------------------------------------------|---------------------------|--|
|                                 | PROCEDIMIENTO GESTIÓN DE PAGO                                                                                                    | VERSIÓN: 04               |  |
| E LIE WEITEN OTO DE MARKETEN SE | DE CUENTAS                                                                                                    | FECHA VERSIÓN: 29/01/2024 |  |
| GOBERNACIÓN                     |                                                                                                    | <b>PÁGINA</b> : 11 de 40  |  |
| DE NAKINO                       |                                                                                                    |                           |  |
|                                 | de cobro además de los<br>anteriores documentos se debe<br>subir la certificación final de<br>cumplimiento y el informe de<br>supervisión técnico,<br>administrativo, financiero,<br>contable y jurídico.<br>Ingresar con usuario y<br>contraseña al SECOP II,<br>ingresar a mis procesos y dar<br>clic en mis contratos, dar clic en<br>detalles del contrato a subir los<br>documentos, seleccionar<br>ejecución del contrato y<br>escoger cargar nuevo, de ahí<br>se desprende la opción para<br>cargar el documento con el<br>nombre correspondiente. |                           |  |

| PROCESO ASOCIADO   |                        |
|--------------------|------------------------|
| TROCEDO ADDOIADO.  | DEI ENDENOIA AGGOIADA. |
| GESTION FINANCIERA | SECRETARÍA DE HACIENDA |
|                    | OE ON CE I N COLEMON ( |

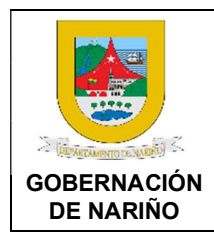

CÓDIGO: GFRA-P-03

VERSIÓN: 04

FECHA VERSIÓN: 29/01/2024

**PÁGINA**: 12 de 40

## 8. Realizar la radicación del certificado de cumplimiento y el informe de actividades y anexos requeridos en el DAC.

| Fuente de<br>entrada | Entrada                                                       | Descripción                                                                                                    | Respo<br>nsable                                   | Salid<br>a                                        | Receptor<br>de salida |
|----------------------|---------------------------------------------------------------|----------------------------------------------------------------------------------------------------|---------------------------------------------------|---------------------------------------------------|-----------------------|
| Supervisor           | Docume<br>ntos<br>revisada<br>,<br>aprobad<br>a y<br>firmados | Para el primer pago se debe llevar<br>al DAC, la carpeta con todos los<br>documentos exigidos en la LISTA<br>DE CHEQUEO CONTRATOS Y<br>CONVENIOS<br>INTERADMINISTRATIVOS<br>debidamente folios, con el rotulo de<br>carpetas y el formato de hoja de<br>control link <u>http://intranet.xnnario-<br/>rta.gov.co/20-23/documentos/</u><br>Para el primer y siguientes se debe<br>radicar el certificado parcial de<br>cumplimiento, las estampillas y el<br>informe de actividades en el<br>Departamento Administrativo de<br>Contratación, en donde una vez<br>revisados, el funcionario designado<br>para ello generará una constancia<br>de recibido del DAC (sello), la cual<br>deberá subir al aplicativo PAGOS<br>NARIÑO con los demás<br>documentos exigidos para el pago<br>de las cuentas. | Interes<br>ados<br>Interno<br>s y<br>externo<br>s | Reali<br>zar la<br>radic<br>ación<br>en el<br>DAC | DAC                   |

| PROCESO ASOCIADO:  | DEPENDENCIA ASOCIADA:  |
|--------------------|------------------------|
| GESTIÓN FINANCIERA | SECRETARÍA DE HACIENDA |

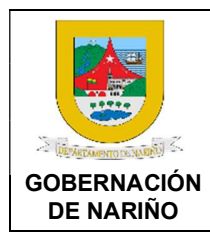

CÓDIGO: GFRA-P-03

VERSIÓN: 04

FECHA VERSIÓN: 29/01/2024

**PÁGINA**: 13 de 40

## 9. Realizar la revisión y generación de constancia de revisión de conformidad del DAC.

| Fuente de<br>entrada                  | Entrada                                                                                          | Descripción                                                                    | Respo<br>nsable        | Salid<br>a                                         | Receptor<br>de salida                     |
|---------------------------------------|--------------------------------------------------------------------------------------------------|--------------------------------------------------------------------------------|------------------------|----------------------------------------------------|-------------------------------------------|
| Interesados<br>Internos y<br>externos | Certifica<br>ción de<br>cumplim<br>iento.<br>Informe<br>de<br>activida<br>des<br>Estampi<br>Ilas | <text><text><text><text><text><text></text></text></text></text></text></text> | Respo<br>nsable<br>DAC | Const<br>ancia<br>de<br>confo<br>rmida<br>d<br>DAC | Interesad<br>os<br>Internos y<br>externos |

| PROCESO ASOCIADO:  | DEPENDENCIA ASOCIADA:  |
|--------------------|------------------------|
| GESTIÓN FINANCIERA | SECRETARÍA DE HACIENDA |

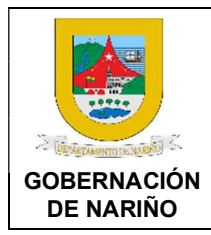

CÓDIGO: GFRA-P-03

VERSIÓN: 04

FECHA VERSIÓN: 29/01/2024

**PÁGINA**: 14 de 40

# **10. ¿El contratista tiene usuario?** SI (Continuar con actividad 12) NO (Continuar con actividad 11)

## 11. Crear usuario en el aplicativo PAGOS NARIÑO.

| Fuente de<br>entrada | Entrada                         | Descripción                                                                                                    | Respo<br>nsabl<br>e                               | Salida                | Receptor<br>de salida |
|----------------------|---------------------------------|----------------------------------------------------------------------------------------------------|---------------------------------------------------|-----------------------|-----------------------|
| PAGOS<br>NARIÑO.     | Datos<br>del<br>contratis<br>ta | Si el contratista no está creado<br>debe ingresar al link<br><u>https://tributos-</u><br><u>tesoreria.narino.gov.co/#/home</u> y<br>realizar la creación del usuario<br>aplicando los pasos del siguiente<br>video <u>https://youtu.be/sQ-</u><br><u>eA3cFxq0?si=-</u><br><u>3uuPud3WEK7cgmq</u><br>Una vez creado el usuario la<br>Secretaria TIC realizara la revisión<br>y aprobación en un día hábil (24<br>horas) siempre y cuando haya un<br>vínculo o contrato que relacione al<br>contratista con el departamento de<br>Nariño.<br>Una vez aprobado el usuario debe<br>ingresar en el mismo enlace para<br>recuperar o cambiar contraseña. | Interes<br>ados<br>Intern<br>os y<br>extern<br>os | Usuari<br>o<br>creado | PAGOS<br>NARIÑO.      |

| PROCESO ASOCIADO:  | DEPENDENCIA ASOCIADA:  |
|--------------------|------------------------|
| GESTIÓN FINANCIERA | SECRETARÍA DE HACIENDA |

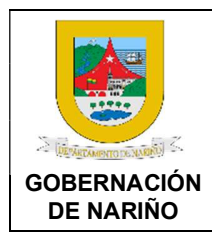

CÓDIGO: GFRA-P-03

VERSIÓN: 04

FECHA VERSIÓN: 29/01/2024

**PÁGINA**: 15 de 40

## 12. Realizar la creación de contrato y cargue de documentos en el aplicativo PAGOS NARIÑO.

| Fuente de<br>entrada                   | Entrada           | Descripción                                                                                                    | Respo<br>nsabl<br>e                               | Salida                                          | Receptor<br>de salida |
|----------------------------------------|-------------------|----------------------------------------------------------------------------------------------------|---------------------------------------------------|-------------------------------------------------|-----------------------|
| Interesado<br>s Internos y<br>externos | Usuario<br>creado | Una vez se tenga el Usuario y<br>contraseña debe ingresar al link<br>https://tributos-<br>tesoreria.narino.gov.co/#/home<br>para iniciar la creación del<br>contrato y cargue de documentos<br>FIJOS (Ej: Anexo de contratación,<br>Modificatorio, CDP, DP, carta de<br>legalización, cuenta bancaria,<br>certificados de afiliación, Pólizas,<br>RUT, etc) en el aplicativo PAGOS<br>NARIÑO aplicando los pasos del<br>siguiente video:<br>https://youtu.be/sQ-<br>eA3cFxq0?si=-<br>3uuPud3WEK7cgmq<br>IMPORTANTE: Se debe tener en<br>cuenta el siguiente formato sin<br>espacios, ni signos antes de<br>ingresar la información del número<br>de contrato y resolución en el<br>aplicativo.<br>Formato para tramite de cobro de<br>contratos: GNR#contrato#año Ej<br>m: GNR50702024<br>@Número de Contrato"<br>Formato para tramite de cobro de<br>contratos: GNR#contrato#año Ej<br>m: GNR50702024<br>@Número de Contrato"<br>RES02582024<br>@Número de Contrato"<br>RES0412024 | Interes<br>ados<br>Intern<br>os y<br>extern<br>os | Contra<br>to y<br>docum<br>entos<br>cargad<br>o | PAGOS<br>NARIÑO.      |

| PROCESO ASOCIADO:  | DEPENDENCIA ASOCIADA:  |
|--------------------|------------------------|
| GESTION FINANCIERA | SECRETARIA DE HACIENDA |

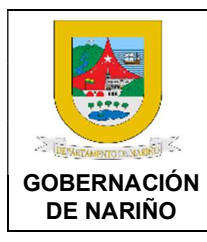

CÓDIGO: GFRA-P-03

VERSIÓN: 04

FECHA VERSIÓN: 29/01/2024

**PÁGINA**: 16 de 40

## 13. Presentar la cuenta de cobro en el aplicativo PAGOS NARIÑO.

| Fuente de<br>entrada                   | Entrada                                     | Descripción                                                                                                    | Respo<br>nsabl<br>e                               | Salida                       | Receptor<br>de salida |
|----------------------------------------|---------------------------------------------|----------------------------------------------------------------------------------------------------|---------------------------------------------------|------------------------------|-----------------------|
| Interesado<br>s Internos y<br>externos | Contrat<br>o y<br>docume<br>ntos<br>cargado | Una vez se realice la creación de<br>contrato y cargue de documentos<br>en el aplicativo PAGOS NARIÑO,<br>se procese a presentar la cuenta<br>de cobro en el aplicativo PAGOS<br>NARIÑO aplicando los pasos del<br>siguiente video:<br>Video presentación de la cuenta:<br>https://youtu.be/sQ-<br>eA3cFxq0?si=-<br>3uuPud3WEK7cgmq<br>Una vez presentada la cuenta no<br>se puede hacer ningún cambio, si<br>se necesita realizar algún cambio<br>en caso de inconsistencias la<br>cuenta debe ser rechazada en la<br>etapa que se encuentre, de igual<br>forma las estampillas se verifican<br>y se deshabilitan.<br>Para hacer la trazabilidad de la<br>cuenta se realiza a través del<br>historial de la cuenta presentada<br>ver instructivo:<br>https://intranet.narino.gov.co/notic<br>ias/instructivo-de-<br>usuarioconsulta-y-trazabilidad-<br>decuentas-de-pago/ | Interes<br>ados<br>Intern<br>os y<br>extern<br>os | Cuent<br>a<br>Prese<br>ntada | Superviso<br>r        |

| PROCESO ASOCIADO:  | DEPENDENCIA ASOCIADA:  |
|--------------------|------------------------|
| GESTION FINANCIERA | SECRETARIA DE HACIENDA |

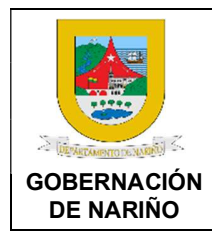

CÓDIGO: GFRA-P-03

VERSIÓN: 04

FECHA VERSIÓN: 29/01/2024

**PÁGINA**: 17 de 40

## 14. Realizar la revisión y aprobación de la cuenta de pago en el aplicativo PAGOS NARIÑO por parte del Supervisor.

| Fuente de<br>entrada                  | Entrada                  | Descripción                                                                                                    | Respo<br>nsable  | Salida                                        | Receptor<br>de salida                                        |
|---------------------------------------|--------------------------|----------------------------------------------------------------------------------------------------|------------------|-----------------------------------------------|--------------------------------------------------------------|
| Interesados<br>Internos y<br>externos | Cuenta<br>Present<br>ada | Ingresar con el Usuario y<br>contraseña al <b>aplicativo PAGOS</b><br><b>NARIÑO</b> link <u>https://tributos-<br/>tesoreria.narino.gov.co/#/home</u><br>dar clic en la opción Flujo de Pago<br>Contratistas, en donde se<br>despliega las pestañas de<br>bandejas y se ingresa a la bandeja<br>del Supervisor en donde se<br>encuentran las órdenes de pago<br>para su revisión, aprobación o<br>rechazo.<br>Realizar la revisión de todos los<br>requisitos y documentos de la<br>cuenta. Se debe revisar<br>detalladamente todos los<br>requisitos y documentos de la<br>cuenta en especial lo siguiente:<br>- Validar que todos los<br>documentos estén adjuntos y<br>conformes (Fechas, valores,<br>nombres y apellidos,<br>responsables, números y tipos<br>de contrato, número de cédula o<br>Nit, etc).<br>- Verificar los valores y datos del<br>formato único orden de pago.<br>- Rectificar liquidación y pago de<br>seguridad social integral y ARL<br>de acuerdo con la normatividad<br>legal vigente y acorde a los<br>valores de cobro mensual e<br>inicio del contrato.<br>- Validar que los valores y datos<br>estén correctos y que<br>correspondan a lo establecido<br>en el contrato (Número de<br>cédula, fechas de cobro,<br>valores, etc).<br>Si la cuenta está conforme se | Superv<br>isores | Cuent<br>a<br>aproba<br>da o<br>rechaz<br>ada | Interesad<br>os<br>Internos y<br>externos<br>Presupue<br>sto |

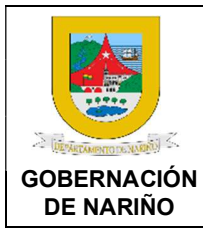

CÓDIGO: GFRA-P-03

VERSIÓN: 04

FECHA VERSIÓN: 29/01/2024

**PÁGINA**: 18 de 40

| aprueba y automáticamente se<br>envía a presupuesto para<br>continuar con el procedimiento, Si<br>la cuenta esta no conforme se<br>rechaza especificando el motivo y<br>la cuenta se regresa<br>automáticamente al interesado<br>para que se corrijan las<br>inconsistencias. |  |
|----------------------------------------------------------------------------------------------------|--|
| Video Revisión de cuentas por<br>el supervisor:<br>https://www.youtube.com/watch?v<br>=8WAOOqMUgAU                                                                                                    |  |

15. Cuenta de pago aprobada? SI (Continuar con actividad 16) NO (Continuar con actividad 13)

### 16. Realizar la revisión, aprobación o rechazo de la cuenta en Presupuesto.

| Fuente de<br>entrada | Entrada                | Descripción                                                                                                    | Respo<br>nsable                                                                      | Salida                                        | Receptor<br>de salida                                      |
|----------------------|------------------------|----------------------------------------------------------------------------------------------------|--------------------------------------------------------------------------------------|-----------------------------------------------|------------------------------------------------------------|
| Supervisor<br>es     | Cuenta<br>aprobad<br>a | Una vez el supervisor apruebe la<br>cuenta, ésta llegará a la bandeja<br>de presupuesto para su reparto<br>de forma automática o manual<br>según configuración.<br>Ingresar con el Usuario y<br>contraseña al <b>aplicativo</b><br><b>PAGOS NARIÑO</b> link<br><u>https://tributos-</u><br><u>tesoreria.narino.gov.co/#/home</u><br>dar clic en la opción Flujo de<br>Pago Contratistas, en donde se<br>despliega las pestañas de<br>bandejas y se ingresa a la<br>bandeja de presupuesto en<br>donde se encuentran las<br>órdenes de pago para su<br>revisión, aprobación o rechazo.<br><b>1.Realizar la revisión de la</b><br>cuenta:<br>Realizar la revisión de la | Profesi<br>onales<br>Presup<br>uesto.<br>Subse<br>cretari<br>o de<br>Presup<br>uesto | Cuent<br>a<br>aproba<br>da o<br>rechaz<br>ada | Interesado<br>s Internos y<br>externos<br>Contabilida<br>d |

| PROCESO ASOCIADO:<br>GESTIÓN FINANCIERA | DEPENDENCIA ASOCIADA:<br>SECRETARÍA DE HACIENDA |
|-----------------------------------------|-------------------------------------------------|
|                                         |                                                 |

|           | PROCEDIMIENTO GESTIÓN DE PAGO<br>DE CUENTAS                                                                                                    |                          |
|-----------|----------------------------------------------------------------------------------------------------|--------------------------|
|           |                                                                                                    |                          |
|           |                                                                                                    |                          |
| DE NARIÑO |                                                                                                    | <b>PÁGINA</b> : 19 de 40 |
|           |                                                                                                    |                          |
|           | requisitos y documentos de la cuenta en especial lo siguiente:                                                                                                    |                          |
|           | <ol> <li>Validar que todos los<br/>documentos estén adjuntos y<br/>conformes de acuerdo con la<br/>lista de chequeo.</li> <li>Verificar los valores y datos del<br/>formato único orden de pago.</li> <li>Verificar valores y<br/>disponibilidad presupuestal.</li> <li>Rectificar liquidación y pago de<br/>seguridad social integral y ARL<br/>de acuerdo con la<br/>normatividad legal vigente y<br/>acorde a los valores de cobro<br/>mensual e inicio del contrato.</li> <li>Validar que los valores y datos<br/>estén correctos y que<br/>correspondan a lo establecido<br/>en el contrato (Número de<br/>cédula, fechas de cobro,<br/>valores, etc).</li> </ol> |                          |
|           | Si la cuenta está conforme se<br>procede a cambiar el estado en<br>el sistema a revisada y<br>automáticamente pasará al<br>Subsecretario de Presupuesto<br>para su aprobación. Si la cuenta<br>esta no conforme se rechaza en<br>el sistema especificando los<br>motivos, una vez rechazada esta<br>se enviará automáticamente al<br>interesado para que se corrijan<br>las inconsistencias.                                                                                                    |                          |
|           | 2.Realizar la aprobación de la cuenta:                                                                                                    |                          |
|           | Realizar la validación de la<br>cuenta de pago en estado<br>revisado, si está conforme se<br>aprueba en el sistema y se envía<br>automáticamente a Contabilidad<br>para continuar con el<br>procedimiento. Si la cuenta esta<br>no conforme se rechaza en el                                                                                                    |                          |

| PROCESO ASOCIADO:<br>GESTIÓN FINANCIERA | DEPENDENCIA ASOCIADA:<br>SECRETARÍA DE HACIENDA |
|-----------------------------------------|-------------------------------------------------|
|                                         |                                                 |

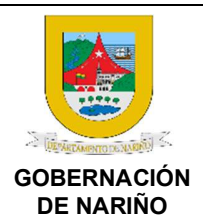

CÓDIGO: GFRA-P-03

VERSIÓN: 04

FECHA VERSIÓN: 29/01/2024

**PÁGINA**: 20 de 40

| sistema especificando los<br>motivos, una vez rechazada esta |  |
|--------------------------------------------------------------|--|
| interesado para que se corrijan<br>las inconsistencias.      |  |

7. Cuenta de pago aprobada? SI (Continuar con actividad 18) 17.

NO (Continuar con actividad 13)

18. Son cuentas de recursos propios? SI (Continuar con actividad 19) NO (Continuar con actividad 20)

19. Realizar la revisión, causación, aprobación o rechazo de las cuentas con compras y cuentas por pagar (COM).

| Fuente de<br>entrada                                                             | Entrada                | Descripción                                                                                                    | Respon<br>sable                                                                                   | Salid<br>a                                                                                           | Receptor de salida                                    |
|----------------------------------------------------------------------------------|------------------------|----------------------------------------------------------------------------------------------------|---------------------------------------------------------------------------------------------------|----------------------------------------------------------------------------------------------------|-------------------------------------------------------|
| Profesional<br>es<br>Presupuest<br>o.<br>Subsecreta<br>rio de<br>Presupuest<br>o | Cuenta<br>aprobad<br>a | Una vez presupuesto apruebe la<br>cuenta, esta llegará a la bandeja<br>de Contabilidad para su reparto de<br>forma automática o manual según<br>configuración.<br>Ingresar con el Usuario y<br>contraseña al <b>aplicativo PAGOS</b><br><b>NARIÑO</b> link <u>https://tributos-<br/>tesoreria.narino.gov.co/#/home</u><br>dar clic en la opción Flujo de Pago<br>Contratistas, en donde se<br>despliega las pestañas de<br>bandejas y se ingresa a la bandeja<br>de Contabilidad en donde se<br>encuentran las órdenes de pago<br>para su revisión, generación de la<br>causación, aprobación o rechazo.<br><b>1.Realizar la revisión y</b><br><b>causación de la cuenta:</b><br>Si las cuentas están conforme y<br>son de recursos propios como por<br>ejemplo pagos OPS, empresas y<br>servicios públicos, se realiza la<br>causación con compras y cuentas | Profesio<br>nal<br>Contabil<br>idad<br>Profesio<br>nal<br>especial<br>izado<br>(Contab<br>ilidad) | Cuen<br>tas<br>caus<br>adas<br>con<br>COM<br>y<br>aprob<br>adas<br>Cuen<br>tas<br>recha<br>zada<br>s | Interesad<br>os<br>Internos y<br>externos<br>Hacienda |

| PROCESO ASOCIADO:<br>GESTIÓN FINANCIERA | DEPENDENCIA ASOCIADA:<br>SECRETARÍA DE HACIENDA |
|-----------------------------------------|-------------------------------------------------|
| GEOTION TIMANOIENA                      | OE ORE TARIA DE HAOIERDA                        |

|                          |                                                                                                    | CÓDIGO: GFRA-P-03         |
|--------------------------|----------------------------------------------------------------------------------------------------|---------------------------|
|                          | PROCEDIMIENTO GESTIÓN DE PAG                                                                                                    | O VERSIÓN: 04             |
| S (JANKATOTHANATARAN) S  | DE CUENTAS                                                                                                    | FECHA VERSIÓN: 29/01/2024 |
| GOBERNACIÓN<br>DE NARIÑO |                                                                                                    | <b>PÁGINA</b> : 21 de 40  |
|                          |                                                                                                    |                           |
|                          | por pagar (COM).<br>Si la cuenta está conforme y son<br>de recursos de nómina, se realiza<br>el comprobante de cuentas por<br>pagar (orden de pago) opción la<br>Nómina por Pagar (NOM).<br>Subir la información y el                                                                                                    |                           |
|                          | documento de la causación al<br>sistema de pago, una vez cargada<br>la información se agrega el estado<br>de revisada en donde<br>automáticamente se reporta al<br>Profesional especializado<br>(Contabilidad) para su aprobación.<br>Si la cuenta esta no conforme se<br>rechaza en el sistema<br>especificando los motivos, una vez<br>rechazada esta se enviará<br>automáticamente al interesado<br>para que se corrijan las<br>inconsistencias. |                           |
|                          | 2.Realizar la aprobación de la cuenta:                                                                                                    |                           |
|                          | Realizar la validación de la cuenta<br>de pago en estado revisado, si la<br>causación e información está<br>conforme se aprueba en el<br>sistema y se envía<br>automáticamente a Hacienda para<br>continuar con el procedimiento. Si<br>la cuenta esta no conforme se<br>rechaza en el sistema<br>especificando los motivos, una vez<br>rechazada esta se enviará<br>automáticamente al interesado<br>para que se corrijan las<br>inconsistencias   |                           |

| PROCESO ASOCIADO:  | DEPENDENCIA ASOCIADA:  |
|--------------------|------------------------|
| GESTIÓN FINANCIERA | SECRETARÍA DE HACIENDA |
| GESTION FINANCIENA | SECRETARIA DE HACIENDA |

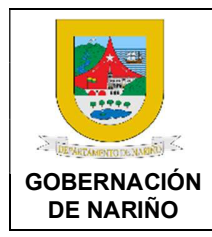

CÓDIGO: GFRA-P-03

VERSIÓN: 04

FECHA VERSIÓN: 29/01/2024

**PÁGINA**: 22 de 40

## 20. Realizar la revisión, causación, aprobación o rechazo de las cuentas por pagar por regalías (COR).

| Fuente de<br>entrada | Entrada                           | Descripción                                                                                                    | Respo<br>nsable    | Salid<br>a                                                                                       | Receptor<br>de salida |
|----------------------|-----------------------------------|----------------------------------------------------------------------------------------------------|--------------------|--------------------------------------------------------------------------------------------------|-----------------------|
| Fuente de<br>entrada | Entrada<br>Cuenta<br>aprobad<br>a | DescripciónUna vez presupuesto apruebe la<br>cuenta, esta llegará a la bandeja de<br>Contabilidad para su reparto de<br>forma automática o manual según<br>configuración.Ingresar con el Usuario y<br>contraseña al aplicativo PAGOS<br>NARIÑO link https://tributos-<br>tesoreria.narino.gov.co/#/home dar<br>clic en la opción Flujo de Pago<br>Contratistas, en donde se<br>despliega las pestañas de bandejas<br>y se ingresa a la bandeja de<br>Contabilidad en donde se<br>encuentran las órdenes de pago<br>para su revisión, generación de la<br>causación de la cuenta:Si las cuentas son de recursos de<br>regalías, realizar la causación con<br>cuentas por pagar por regalías<br>(COR) en el sistema contable | Respo<br>nsable    | Salid<br>a<br>Cuen<br>tas<br>caus<br>adas<br>con<br>COR<br>aprob<br>adas<br>Cuen<br>tas<br>recha | Receptor<br>de salida |
|                      |                                   | <ul> <li>regalias, realizar la causación con<br/>cuentas por pagar por regalías<br/>(COR) en el sistema contable<br/>SYSMAN y en el SGR.</li> <li>Si la cuenta está conforme se<br/>procede a subir la información y el<br/>documento de la causación al<br/>sistema de pago, una vez cargada<br/>la información se agrega el estado<br/>de revisada en donde<br/>automáticamente se reporta al<br/>Profesional especializado<br/>(Contabilidad) para su aprobación.<br/>Si la cuenta esta no conforme se<br/>rechaza en el sistema<br/>especificando los motivos, una vez<br/>rechazada esta se enviará<br/>automáticamente al interesado<br/>para que se corrijan las</li> </ul>                                         | (Conta<br>bilidad) | tas<br>recha<br>zada<br>s                                                                        | Hacienda              |

| PROCESO ASOCIADO:  | DEPENDENCIA ASOCIADA:  |
|--------------------|------------------------|
| GESTION FINANCIERA | SECRETARIA DE HACIENDA |

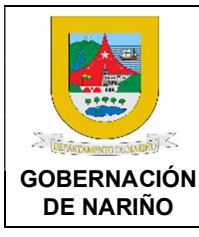

CÓDIGO: GFRA-P-03

VERSIÓN: 04

FECHA VERSIÓN: 29/01/2024

**PÁGINA**: 23 de 40

| inconsistencias.                                                                                                    |                                                                                                    |
|----------------------------------------------------------------------------------------------------|----------------------------------------------------------------------------------------------------|
| 2.Realizar la aprobación d<br>cuenta:                                                                                                    | de la                                                                                                   |
| Realizar la validación de la cu<br>de pago en estado revisado,<br>causación e información<br>conforme se aprueba en el sis<br>y se envía automáticamen<br>Hacienda para continuar co<br>procedimiento. Si la cuenta es<br>conforme se rechaza en el sis<br>especificando los motivos, una<br>rechazada esta se en<br>automáticamente al intere<br>para que se corrijan | uenta<br>si la<br>está<br>stema<br>ite a<br>on el<br>sta no<br>stema<br>a vez<br>iviará<br>esado<br>las |

#### LINEAMIENTOS ESPECÍFICOS PARA LA REVISIÓN DE CUENTAS EN CONTABILIDAD 1. REVISIÓN DE CUENTAS PERSONAS JURÍDICAS

Revisar la información y documentos del tercero que se relaciona en los siguientes documentos:

- Verificación de documentos según lista de chequeo.
- Orden de pago.
- Contrato.
- Valor y forma de pago.
- Tercero que corresponda el mismo en los diferentes documentos.
- Verificación del RUT.
- Verificación de responsabilidades tributarias del tercero según RUT y/o Cámara de comercio.
- Forma de pago del valor del contrato.
- Verificación del objeto del contrato y sus obligaciones para determinar las bases y tarifas de deducciones a que den lugar según responsabilidades tributarias que estén contempladas en el RUT.
- Verificación de responsabilidades tributarias del tercero según RUT y/o Cámara de comercio, ordenanza 011 Tasa Pro Deporte y recreación y demás normatividad legal vigente.
- Verificación de pago de estampillas según lo que corresponda de conformidad al estatuto tributario del departamento.
- Dependiendo de la forma de pago se realiza el reconocimiento contable de la causación.
- Verificación de la factura que se encuentre bien diligenciada con sus respectivos valores según forma de pago.
- Registro contable del sistema sysman de la Gobernación de Nariño módulo de contabilidad.

Una vez realizado el reconocimiento contable de la cuenta con sus respectivos datos contables se ingresan al sistema de pago de cuentas. Si la cuenta presenta inconsistencias, no se realiza el registro contable, se rechaza la cuenta en el sistema de pago de cuentas especificando el motivo.

#### 2. REVISIÓN DE CUENTAS PERSONAS NATURALES

Revisar la información y documentos del tercero que se relaciona en los siguientes documentos:

| PROCESO ASOCIADO:  | DEPENDENCIA ASOCIADA:  |
|--------------------|------------------------|
| GESTIÓN FINANCIERA | SECRETARÍA DE HACIENDA |
|                    |                        |

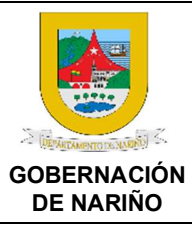

CÓDIGO: GFRA-P-03

VERSIÓN: 04

FECHA VERSIÓN: 29/01/2024

**PÁGINA**: 24 de 40

- Verificación de documentos según lista de chequeo.
- Orden de pago.
- Contrato.
- Valor y forma de pago.
- Tercero que corresponda el mismo en los diferentes documentos.
- verificación del RUT.
- verificación de responsabilidades tributarias del tercero según RUT y/o Cámara de comercio.
- Forma de pago del valor del contrato.
- Verificación del objeto del contrato y sus obligaciones para determinar las bases y tarifas de deducciones a que den lugar según responsabilidades tributarias que estén contempladas en el RUT.
- Verificación de responsabilidades tributarias del tercero según RUT y/o Cámara de comercio, ordenanza 011 Tasa Pro Deporte y recreación y demás normatividad legal vigente.
- Verificación de pago de estampillas según lo que corresponda de conformidad al estatuto tributario del departamento.
- Dependiendo de la forma de pago se realiza el reconocimiento contable de la causación.
- Verificación de la factura que se encuentre bien diligenciada con sus respectivos valores según forma de pago.
- Registro contable en el sistema sysman de la Gobernación de Nariño módulo de contabilidad.

Una vez realizado el reconocimiento contable de la cuenta con sus respectivos datos contables se ingresan al sistema de pago de cuentas. Si la cuenta presenta inconsistencias, no se realiza el registro contable, se rechaza la cuenta en el sistema de pago de cuentas especificando el motivo.

#### 3. REVISIÓN DE CUENTAS CONTRATISTAS

Revisar la información y documentos del tercero que se relaciona en los siguientes documentos:

- Verificación de documentos según lista de chequeo
- Orden de pago.
- Contrato.
- Valor y forma de pago.
- Tercero que corresponda el mismo en los diferentes documentos.
- Verificación del RUT.
- Verificación de responsabilidades tributarias del tercero según RUT y/o Cámara de comercio.
- Forma de pago del valor del contrato.
- Verificación del objeto del contrato y sus obligaciones para determinar las bases y tarifas de deducciones a que den lugar según responsabilidades tributarias que estén contempladas en el RUT.
- Verificación de responsabilidades tributarias del tercero según RUT y/o Cámara de comercio, ordenanza 011 Tasa Pro Deporte y recreación y demás normatividad legal vigente.
- Verificación de pago de estampillas según lo que corresponda de conformidad al estatuto tributario del departamento.
- Dependiendo de la forma de pago se realiza el reconocimiento contable de la causación.
- Verificación de la factura que se encuentre bien diligenciada con sus respectivos valores según forma de pago.
- Registro contable en el sistema sysman de la Gobernación de Nariño módulo de contabilidad.

Una vez realizado el reconocimiento contable de la cuenta con sus respectivos datos contables se ingresan al sistema de pago de cuentas. Si la cuenta presenta inconsistencias, no se realiza el registro contable, se rechaza la cuenta en el sistema de pago de cuentas especificando el motivo.

| PROCESO ASOCIADO:  | DEPENDENCIA ASOCIADA:  |
|--------------------|------------------------|
| GESTIÓN FINANCIERA | SECRETARÍA DE HACIENDA |

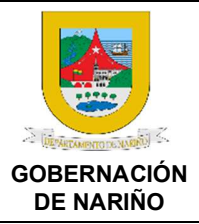

CÓDIGO: GFRA-P-03

VERSIÓN: 04

FECHA VERSIÓN: 29/01/2024

**PÁGINA**: 25 de 40

#### 4. REVISIÓN DE CUENTAS DE NÓMINAS, SERVICIOS PÚBLICOS, CUENTAS DE REGALÍAS, CUENTAS AGUARDIENTE NARIÑO

Revisar el sistema de pago de cuentas la siguiente información y documentos:

- Orden de pago.
- Resumen total de nómina.
- Soportes de las deducciones.
- Planilla de pago.
- Verificación de la información adjunta que coincida con los soportes.
- Realizar interfaz de nómina del periodo que corresponde según soportes.
- Verificación de la información adjunta que lo contable coincida con los soportes: resumen total, planilla de seguridad social, listado de descuentos y orden de pago.

Si el registro contable presenta inconsistencias se procede a identificar la inconsistencia, se evalúa el error y si el error es contable se procede a corregir y si el error corresponde a liquidación se realiza la devolución a la dependencia responsable y se anula el documento contable.

#### 21. >; (

### ✓¿Cuenta de pago aprobada?

SI (Continuar con actividad 22)

NO (Continuar con actividad 13)

### 22. Realizar la revisión, aprobación o rechazo de la orden de pago.

| Fuente de                                                                  | Entrad                                                                                                    | Descripción                                                                                                    | Respo                             | Sali                                                                  | Receptor   |
|----------------------------------------------------------------------------|----------------------------------------------------------------------------------------------------|----------------------------------------------------------------------------------------------------|-----------------------------------|-----------------------------------------------------------------------|------------|
| entrada                                                                    | a                                                                                                    |                                                                                                    | nsable                            | da                                                                    | de salida  |
| Contabilida<br>d<br>Profesional<br>especializa<br>do<br>(Contabilid<br>ad) | Cuent<br>as<br>causa<br>das<br>con<br>COM<br>aproba<br>das<br>Cuent<br>as<br>causa<br>das<br>con<br>COR<br>Aprob<br>adas | Una vez Contabilidad apruebe la<br>cuenta, ésta llegará a la bandeja de<br>Hacienda para su reparto de forma<br>automática o manual según<br>configuración.<br>Ingresar con el Usuario y contraseña<br>al <b>aplicativo PAGOS NARIÑO link</b><br><u>https://tributos-</u><br><u>tesoreria.narino.gov.co/#/home</u> dar<br>clic en la opción Flujo de Pago<br>Contratistas, en donde se despliega<br>las pestañas de bandejas y se<br>ingresa a la bandeja de Hacienda en<br>donde se encuentran las órdenes de<br>pago para su revisión, aprobación o<br>rechazo.<br><b>Realizar la revisión y aprobación</b><br><b>de la cuenta:</b><br>Realizar la validación de la cuenta<br>de pago, si la causación e<br>información está conforme se revisa | Secret<br>aria de<br>Hacien<br>da | Cue<br>ntas<br>apro<br>bad<br>as<br>Cun<br>etas<br>rech<br>aza<br>das | Tesorería. |

| PROCESO ASOCIADO:  | DEPENDENCIA ASOCIADA:  |
|--------------------|------------------------|
| GESTIÓN FINANCIERA | SECRETARÍA DE HACIENDA |
|                    |                        |

|                          |                               | CÓDIGO: GFRA-P-03 |  |
|--------------------------|-------------------------------|-------------------|--|
|                          | PROCEDIMIENTO GESTIÓN DE PAGO | VERSIÓN: 04       |  |
| DE VARTANONO DE NAMEN    | FECHA VERSIÓN: 29/01/2024     |                   |  |
| GOBERNACIÓN<br>DE NARIÑO | <b>PÁGINA</b> : 26 de 40      |                   |  |
|                          |                               |                   |  |
|                          | <text></text>                 |                   |  |

PROCESO ASOCIADO: DEPENDENCIA ASOCIADA: GESTIÓN FINANCIERA SECRETARÍA DE HACIENDA

|                          |                                 | CÓDIGO: GFRA-P-03            |  |
|--------------------------|---------------------------------|------------------------------|--|
| 1977                     | PROCEDIMIENTO GESTIÓN DE PAGO   | VERSIÓN: 04                  |  |
| S (DESAUTONENTODESSUE) S | DE CUENTAS                      | FECHA VERSIÓN:<br>29/01/2024 |  |
| GOBERNACION<br>DE NARIÑO |                                 | <b>PÁGINA</b> : 27 de 40     |  |
| DE NARIÑO                | <complex-block></complex-block> |                              |  |
|                          |                                 |                              |  |

23. ¿Cuenta de pago aprobada? SI (Continuar con actividad 24) NO (Continuar con actividad 13)

24. Realizar recepción, clasificación y reparto de las cuentas por tipo de recursos y distribuir al responsable para su revisión y generar el egreso (ECH, EGR, ERR).

| Fuente de<br>entrada         | Entra<br>da                                                       | Descripción                                                                                                    | Respo<br>nsable                  | Salid<br>a                                                    | Receptor de salida |
|------------------------------|-------------------------------------------------------------------|----------------------------------------------------------------------------------------------------|----------------------------------|---------------------------------------------------------------|--------------------|
| Secretaria<br>de<br>Hacienda | Cuen<br>tas<br>aprob<br>adas<br>Cune<br>tas<br>recha<br>zada<br>s | Una vez Hacienda apruebe la cuenta,<br>ésta llegará a la bandeja de Tesorería<br>para su reparto de forma automática o<br>manual según configuración y<br>requerimiento.<br>Ingresar con el Usuario y contraseña<br>al <b>aplicativo PAGOS NARIÑO link</b><br><u>https://tributos-</u><br><u>tesoreria.narino.gov.co/#/home</u> dar<br>clic en la opción Flujo de Pago<br>Contratistas, en donde se despliega | Profes<br>ional<br>Tesor<br>ería | Cua<br>ntas<br>clasi<br>ficad<br>as y<br>distri<br>buid<br>as | Tesorería          |

| PROCESO ASOCIADO:  | DEPENDENCIA ASOCIADA:  |
|--------------------|------------------------|
| GESTIÓN FINANCIERA | SECRETARÍA DE HACIENDA |

|                          | PROCEDIMIENTO GESTIÓN DE PAGO                                                                                                    | VERSIÓN: 04               |
|--------------------------|----------------------------------------------------------------------------------------------------|---------------------------|
| (DEWERTON MOTOR NUMBER)  | DE CUENTAS                                                                                                    | FECHA VERSIÓN: 29/01/2024 |
| GOBERNACION<br>DE NARIÑO |                                                                                                    | <b>PÁGINA</b> : 28 de 40  |
|                          | <ul> <li>las pestañas de bandejas y se ingresa<br/>a la bandeja de Tesorería en donde se<br/>encuentran las órdenes de pago para<br/>su validación, reparto, desarrollo del<br/>egreso, revisión, pago, aprobación o<br/>rechazo.</li> <li>En la bandeja de reparto se abre<br/>cada cuenta y se revisan los códigos<br/>presupuestales según un listado<br/>entregado por la oficina de<br/>presupuesto y se clasifica el tipo de<br/>recursos de las diferentes cuentas<br/>Recursos Propios RP, Recursos de<br/>convenios y recursos de Regalías.</li> <li>Revisar la cuenta y si está conforme<br/>y de acuerdo con el tipo de recursos<br/>se realiza la distribución en el<br/>sistema de pagos al responsable<br/>para generar el egreso<br/>correspondiente (EGR: Egreso<br/>tesorería), ECH: Egreso tesorería<br/>convenios y el ERR: Egreso de<br/>regalías). Si la cuenta esta no<br/>conforme se rechaza en el sistema<br/>especificando los motivos, una vez<br/>rechazada esta se enviará<br/>automáticamente al interesado para<br/>que se corrijan las inconsistencias.</li> </ul> |                           |

25. ¿Cuentas con recursos propios? SI (Continuar con actividad 30) NO (Continuar con actividad 31)

| PROCESO ASOCIADO:  | DEPENDENCIA ASOCIADA:  |
|--------------------|------------------------|
| GESTION FINANCIERA | SECRETARIA DE HACIENDA |

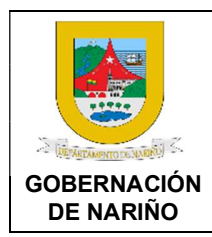

CÓDIGO: GFRA-P-03

VERSIÓN: 04

FECHA VERSIÓN: 29/01/2024

**PÁGINA**: 29 de 40

## 26. Realizar la revisión, generar el EGR (Egreso tesorería) y aprobar las cuentas de pago.

| Fuente<br>de<br>entrada          | Entrad<br>a                                               | Descripción                                                                                                    | Resp<br>onsa<br>ble                              | Salida                                                                                                  | Recept<br>or de<br>salida |
|----------------------------------|-----------------------------------------------------------|----------------------------------------------------------------------------------------------------|--------------------------------------------------|----------------------------------------------------------------------------------------------------|---------------------------|
| Profesio<br>nal<br>Tesorerí<br>a | Cuant<br>as<br>clasific<br>adas y<br>distri<br>buida<br>s | Ingresar con el Usuario y contraseña<br>al <b>aplicativo PAGOS NARIÑO link</b><br><u>https://tributos-</u><br><u>tesoreria.narino.gov.co/#/home</u> dar<br>clic en la opción Flujo de Pago<br>Contratistas, en donde se despliega<br>las pestañas de bandejas y se<br>ingresa a la bandeja de Tesorería en<br>donde se encuentran las órdenes de<br>pago para su validación, reparto,<br>desarrollo del egreso, revisión, pago,<br>aprobación o rechazo.<br><b>1.Realizar la revisión y egreso de</b><br>la cuenta:<br>Si las cuentas son de recursos<br>propios de personas naturales y<br>jurídicas se procede a:<br>1.Revisar la documentación<br>anexada que sea correcta,<br>idónea, suficiente y coherente a<br>la solicitud tramitada (Verificar si<br>la cuenta es de pago con cheque,<br>pagos PSE, validar en la lista de<br>chequeo que el soporte de Pago<br>sea COM, verificar RUT, pago<br>estampillas, certificado de<br>cumplimiento, que no tenga<br>embargos pendientes por aplicar<br>y que la certificación bancaria<br>esté actualizada).<br>2.Si la cuenta está conforme se<br>procede a elaborar el EGR:<br>Egreso tesorería.<br>3.Subir la información y el<br>documento del egreso al sistema | Profesi<br>onal<br>Tesore<br>ría<br>Tesor<br>era | Cuent<br>a<br>revisa<br>da,<br>egreso<br>realiza<br>do<br>Cuent<br>a<br>aprob<br>ada o<br>recha<br>zada | Tesorerí<br>a             |

| PROCESO ASOCIADO:  | DEPENDENCIA ASOCIADA:  |
|--------------------|------------------------|
| GESTIÓN FINANCIERA | SECRETARÍA DE HACIENDA |
|                    |                        |

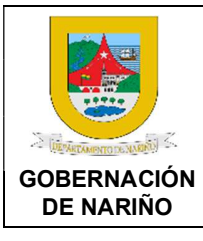

CÓDIGO: GFRA-P-03

VERSIÓN: 04

FECHA VERSIÓN: 29/01/2024

**PÁGINA**: 30 de 40

|  | de pago, una vez cargada la         |  |
|--|-------------------------------------|--|
|  | información se agrega el estado     |  |
|  | de revisada en donde                |  |
|  | automáticamente se reporta a la     |  |
|  | Tesorera para su aprobación y       |  |
|  | pago. Si la cuenta esta no          |  |
|  | conforme se rechaza en el           |  |
|  | sistema especificando los           |  |
|  | motivos, una vez rechazada esta     |  |
|  | se enviará automáticamente al       |  |
|  | interesado para que se corrijan     |  |
|  | las inconsistencias.                |  |
|  |                                     |  |
|  | 2. Realizar la aprobación de la     |  |
|  | cuenta:                             |  |
|  | Realizar la validación de la cuenta |  |
|  | de pago en estado revisado, si el   |  |
|  | egreso e información está conforme  |  |
|  | se aprueba en el sistema y se       |  |
|  | autoriza para continuar con el      |  |
|  | procedimiento de pago. Si la cuenta |  |
|  | esta no conforme se rechaza en el   |  |
|  | sistema especificando los motivos,  |  |
|  | una vez rechazada esta se enviará   |  |
|  | automáticamente al interesado para  |  |
|  |                                     |  |

| PROCESO ASOCIADO:  | DEPENDENCIA ASOCIADA:  |
|--------------------|------------------------|
| GESTIÓN FINANCIERA | SECRETARÍA DE HACIENDA |

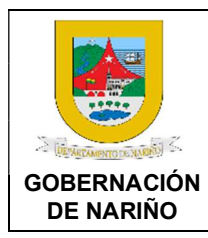

CÓDIGO: GFRA-P-03

VERSIÓN: 04 FECHA VERSIÓN:

29/01/2024

**PÁGINA**: 31 de 40

## 27. Realizar la revisión, generar el ECH (Egreso Tesorería convenios), ERR (Egreso de regalías) y aprobar las cuentas de pago.

| Fuente de<br>entrada     | Entrada                                           | Descripción                                                                                                    | Respon<br>sable                          | Salida                                                                                                   | Receptor de salida |
|--------------------------|---------------------------------------------------|----------------------------------------------------------------------------------------------------|------------------------------------------|----------------------------------------------------------------------------------------------------|--------------------|
| Profesional<br>Tesorería | Cuantas<br>clasificad<br>as y<br>distribuid<br>as | Ingresar con el Usuario y<br>contraseña al aplicativo<br>PAGOS NARIÑO link<br>https://tributos-<br>tesoreria.narino.gov.co/#/hom<br>e dar clic en la opción Flujo de<br>Pago Contratistas, en donde<br>se despliega las pestañas de<br>bandejas y se ingresa a la<br>bandeja de Tesorería en<br>donde se encuentran las<br>órdenes de pago para su<br>validación, reparto, desarrollo<br>del egreso, revisión, pago,<br>aprobación o rechazo.<br><b>1.Realizar la revisión y</b><br>egreso de la cuenta:<br>Si los comprobantes de pago,<br>cuentas y resoluciones son de<br>recursos de convenios y<br>recursos de regalías se<br>procede a:<br><b>1. Revisar que la información y</b><br>documentación anexada sea<br>correcta, idónea, suficiente y<br>coherente a la solicitud<br>tramitada.<br>- Generar un ECH: Egreso<br>Tesorería convenios, se<br>revisa en tabla Excel el<br>código contable de la cuenta<br>para verificar que cuenta<br>bancaria se debe afectar<br>según el convenio, se revisa<br>el nombre, identificación, que<br>no tenga embargos<br>pendientes por aplicar,<br>número de contrato, RUT, | Profesion<br>al<br>Tesorería<br>Tesorera | Cuent<br>a<br>revisa<br>da,<br>egreso<br>realiza<br>do.<br>Cuent<br>a<br>aproba<br>da o<br>rechaz<br>ada | Tesorería          |

| PROCESO ASOCIADO:  | DEPENDENCIA ASOCIADA:  |
|--------------------|------------------------|
| GESTIÓN FINANCIERA | SECRETARÍA DE HACIENDA |
|                    |                        |

|           |                                                                                                    | CÓDIGO: GFRA-P-03         |
|-----------|----------------------------------------------------------------------------------------------------|---------------------------|
|           | PROCEDIMIENTO GESTIÓN DE PAGO                                                                                                    | VERSIÓN: 04               |
|           | DE CUENTAS                                                                                                    | FECHA VERSIÓN: 29/01/2024 |
| DE NARIÑO |                                                                                                    | <b>PÁGINA</b> : 32 de 40  |
|           | verificación de pago de                                                                                                    |                           |
|           | <ul> <li>verificación de pago de estampillas, certificado de cumplimiento, certificación bancaria actualizada).</li> <li>Para generar un ERR: Egreso de regalías, se revisa el soporte que debe ser un COR, disponibilidad presupuestal de gobernación y de regalías, valores de descuento o deducciones, valor de anticipo, el RUT, los parafiscales, certificación bancaria, verificación de pago de estampillas, el vencimiento de la póliza, certificación DAC, la factura electrónica, las actas de cumplimento y que no tenga embargos pendientes por aplicar. la cuenta debe llegar O6 días calendario antes del fin de mes debido a que el aplicativo se cierra. La cuenta queda pagada 3 días hábiles posteriores a la elaboración del ERR y se carga en la plataforma SPGR.</li> <li>Si las cuentas por pagar tienen embargos registrados se deben enviar al profesional de planta designado para elaborar el egreso respectivo, este puede ser EGR, ECH O ERR.</li> <li>Si los documentos están conformes: se procede a</li> </ul> |                           |
|           | conformes: se procede a<br>elaborar los egresos<br>correspondientes ECH:<br>Egreso tesorería convenios y<br>ERR: Egreso de regalías.                                                                                                    |                           |

| PROCESO ASOCIADO:<br>GESTIÓN FINANCIERA | DEPENDENCIA ASOCIADA:<br>SECRETARÍA DE HACIENDA |
|-----------------------------------------|-------------------------------------------------|
|                                         |                                                 |

|             |                                                                                                    |   | CÓDIGO: 0                     | GFRA-P-03 |  |
|-------------|----------------------------------------------------------------------------------------------------|---|-------------------------------|-----------|--|
|             | PROCEDIMIENTO GESTIÓN DE PAGO<br>DE CUENTAS                                                                                                    |   | VERSIÓN: 04<br>FECHA VERSIÓN: |           |  |
| GOBERNACIÓN |                                                                                                    | - | 29/01/2024                    |           |  |
| DE NARIÑO   |                                                                                                    |   | <b>PÁGINA</b> : 33 de 40      |           |  |
|             |                                                                                                    |   |                               |           |  |
|             | <ul> <li>3. Subir la información y el documento del egreso al sistema de pago, una vez cargada la información se agrega el estado de revisada en donde automáticamente se reporta a la Tesorera para su aprobación y pago. Si la cuenta esta no conforme se rechaza en el sistema especificando los motivos, una vez rechazada esta se enviará automáticamente al interesado para que se corrijan las inconsistencias.</li> <li>2. Realizar la aprobación de la cuenta:</li> <li>Realizar la validación de la cuenta de pago en estado revisado, si el egreso e información está conforme se aprueba en el sistema y se autoriza para continuar con el procedimiento de pago. Si la cuenta esta no conforme se rechaza en el sistema y se autoriza para continuar con el procedimiento de se pago. Si la cuenta esta no conforme se rechaza en el sistema especificando los motivos, una vez rechazada esta se enviará automáticamente al interesado para que se corrijan las inconsistencias.</li> </ul> |   |                               |           |  |

**28.** ¿Las cuentas son aprobadas? SI (Continuar con actividad 29) NO (Continuar con actividad 13)

| PROCESO ASOCIADO:  | DEPENDENCIA ASOCIADA:  |
|--------------------|------------------------|
| GESTIÓN FINANCIERA | SECRETARÍA DE HACIENDA |

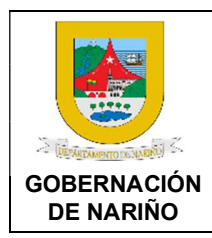

CÓDIGO: GFRA-P-03

VERSIÓN: 04

FECHA VERSIÓN: 29/01/2024

**PÁGINA**: 34 de 40

#### 29. Enviar a Tesorería para programar pago aplicando los respectivos descuentos.

| Fuente de<br>entrada                 | Entra<br>da                                                                               | Descripción                                                                                                    | Respon<br>sable                  | Salid<br>a                                                                                | Receptor de salida |
|--------------------------------------|-------------------------------------------------------------------------------------------|----------------------------------------------------------------------------------------------------|----------------------------------|-------------------------------------------------------------------------------------------|--------------------|
| Profesional<br>Tesorería<br>Tesorera | Cuent<br>a<br>revisa<br>da,<br>egres<br>o<br>realiz<br>ado.<br>Cuent<br>a<br>aprob<br>ada | Enviar la información para realizar<br>los pagos de los egresos y cuentas<br>aprobadas a los siguientes correos<br>para cargar y posteriormente<br>aprobar pago:<br>Recursos propios personas<br>naturales, jurídicas y cuentas<br>con/sin embargos:<br>tramitecuentas@narino.gov.co<br>nelcyortiz@narino.gov.co<br>tesoreriapagovirtual@narino.gov.co<br>Recursos de convenios y regalías<br>directas:<br>pamelaortiz@narino.gov.co<br>tesoreriapagovirtual@narino.gov.co<br>Recursos de regalías por SPGR:<br>nelcyortiz@narino.gov.co<br>tesoreriapagovirtual@narino.gov.co | Profesio<br>nal<br>Tesorerí<br>a | Infor<br>maci<br>ón de<br>cuent<br>as y<br>egres<br>os<br>para<br>realiz<br>ar el<br>pago | Tesorería          |

## 30. Realizar la programación y pago de la cuenta de cobro en los portales bancarios y Plataforma SPGR según corresponda.

| Fuente de<br>entrada     | Entrada                                                                      | Descripción                                                                                                    | Respons<br>able                                      | Salid<br>a                                                      | Receptor de salida                                                                     |
|--------------------------|------------------------------------------------------------------------------|----------------------------------------------------------------------------------------------------|------------------------------------------------------|-----------------------------------------------------------------|----------------------------------------------------------------------------------------|
| Profesional<br>Tesorería | Informa<br>ción de<br>cuentas<br>y<br>egresos<br>para<br>realizar<br>el pago | Realizar la programación de los<br>pagos de acuerdo con los<br>comprobantes de pago, cuentas<br>y resoluciones según<br>corresponda así:<br>A.1 Recursos propios<br>personas naturales, jurídicas y<br>cuentas con/sin embargos:<br>Recepcionar la información en el<br>correo<br>tramitecuentas@narino.gov.co,<br>proceder a cargar la información<br>de cada pago en la matriz<br>Occired, hasta la 1:30 pm | Profesion<br>al<br>Tesorería.<br>Tesorera<br>General | Cuen<br>tas<br>progr<br>ama<br>das<br>Pago<br>de<br>cuent<br>as | Interesad<br>os<br>Internos y<br>externos<br>Alta<br>dirección.<br>Entes de<br>control |

| PROCESO ASOCIADO:  | DEPENDENCIA ASOCIADA:  |
|--------------------|------------------------|
| GESTIÓN FINANCIERA | SECRETARÍA DE HACIENDA |
|                    |                        |

| DEPARTAMENTO DE NAKINO   |
|--------------------------|
| GOBERNACIÓN<br>DE NARIÑO |

CÓDIGO: GFRA-P-03

VERSIÓN: 04

FECHA VERSIÓN: 29/01/2024

**PÁGINA**: 35 de 40

| Esta matriz debe ser enviada al<br>correo<br><u>pamelaortiz@narino.gov.co</u><br>Para el cargue al portal bancario<br>hasta las 2 pm                                                                                                    |  |
|----------------------------------------------------------------------------------------------------|--|
| A.2 Recursos de convenios:<br>Recepcionar la información en el<br>correo<br>pamelaortiz@narino.gov.co<br>y proceder a cargar los egresos<br>de cada pago en el respectivo<br>portal del banco que corresponde<br>hasta las 2:00 pm.                                                                                                    |  |
| <ul> <li>B.1 Recursos propios personas naturales y jurídicas, cuentas CON/SIN embargos:<br/>Recepcionar la información en el correo tesoreriapagovirtual@narino.gov.co</li> <li>y procede la Tesorera a revisar individualmente cada egreso con sus soportes, que esté completo y que este bien el número de cuenta, número de documento y valor para autorizarlo en el portal bancario hasta las 3 pm. Aplica para todos los recursos EGR</li> </ul> |  |
| ECH Y ERR de cuenta maestra.<br>B.2 Recursos de regalías<br>SPGR:<br>Recepcionar la información en el<br>correo<br>tesoreriapagovirtual@narino.gov<br>.co la tesorera procede a acceder<br>a la plataforma del Ministerio de<br>hacienda SPGR, para cargar la<br>información de cada pago y<br>generar la operatividad<br>pertinente para que la plataforma<br>autorice y realice los pagos hasta<br>las 6 pm.                                        |  |

| PROCESO ASOCIADO:  | DEPENDENCIA ASOCIADA:  |
|--------------------|------------------------|
| GESTION FINANCIERA | SECRETARIA DE HACIENDA |

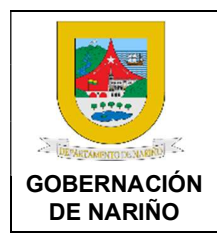

CÓDIGO: GFRA-P-03

VERSIÓN: 04

FECHA VERSIÓN: 29/01/2024

**PÁGINA**: 36 de 40

#### 31. Revisar los pagos de la cuenta de cobro y actualizar el estado de pago en el sistema de pago.

| Fuente de<br>entrada      | Entr<br>ada                | Descripción                                                                                                    | Respo<br>nsable                   | Salida                                                                                                 | Receptor<br>de salida                                                              |
|---------------------------|----------------------------|----------------------------------------------------------------------------------------------------|-----------------------------------|----------------------------------------------------------------------------------------------------|------------------------------------------------------------------------------------|
| Profesional<br>Tesorería. | archi<br>vo<br>occir<br>ed | Recepcionar todos los pagos en el correo <u>nelcyortiz@narino.gov.co</u><br>Revisar el archivo occired de pagos diario para identificar los pagos y detectar algún posible rechazo en los giros.<br>Si las cuentas están canceladas, se adiciona el estado de pagada en el sistema de cuentas de pago.<br>Si se generan rechazos se debe enviar vía correo electrónico a <u>tesoreriapagovirtual@narino.gov.c</u><br>o la novedad y el pantallazo del rechazo para realizar la reprogramación, adicionalmente para el pago de la cuenta de cobro se debe enviar correo con matriz occired a <u>pamelaortiz@narino.gov.co</u> y <u>tesoreriapagovirtual@narino.gov.c</u><br>o para que cargue el archivo al portal y la tesorera pueda autorizarlo. | Profesi<br>onal<br>Tesore<br>ría. | Validaci<br>ón de<br>pago de<br>cuentas<br>Adición<br>de<br>estado<br>final<br>Pagado<br>al<br>sistema | Interesados<br>Internos y<br>externos<br>Alta<br>dirección.<br>Entes de<br>control |

32. Se generan rechazos en los giros del pago de las cuentas?
SI (Continuar con actividad 30)
NO (Continuar con actividad 33)

| PROCESO ASOCIADO:  | DEPENDENCIA ASOCIADA:  |
|--------------------|------------------------|
| GESTIÓN FINANCIERA | SECRETARÍA DE HACIENDA |

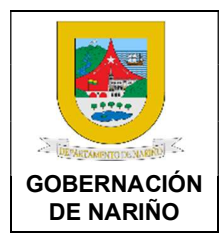

CÓDIGO: GFRA-P-03

VERSIÓN: 04

FECHA VERSIÓN: 29/01/2024

**PÁGINA**: 37 de 40

## 33. Generar reporte de pago de cuentas y enviar para su consulta y gestión correspondiente.

| Fuente de<br>entrada     | Entrada            | Descripción                                                                                                    | Respon<br>sable                  | Salida                               | Receptor<br>de salida                                                                                      |
|--------------------------|--------------------|----------------------------------------------------------------------------------------------------|----------------------------------|--------------------------------------|----------------------------------------------------------------------------------------------------|
| Profesional<br>Tesorería | Cuentas<br>pagadas | Descargar diariamente del<br>portal bancario el reporte de<br>los pagos realizados el día<br>inmediatamente anterior y<br>enviar reporte a los<br>interesados para su gestión y<br>consulta.<br>( <u>angelaonofre@narino.gov.co</u> )<br>Registrar en la Hoja de Ruta<br>los pagos efectivos de cada<br>egreso. | Profesio<br>nal<br>Tesorerí<br>a | Reporte<br>Generad<br>o y<br>enviado | Interesados<br>Internos y<br>externos<br>Entes de<br>control<br>Tesorería<br>Secretaria<br>de<br>Hacienda. |

### 34. Generar los reportes correspondientes.

| Fuente de<br>entrada     | Entrad<br>a                       | Descripción                                                                                                    | Respon<br>sable                  | Salida                                           | Receptor de salida                               |
|--------------------------|-----------------------------------|----------------------------------------------------------------------------------------------------|----------------------------------|--------------------------------------------------|--------------------------------------------------|
| Profesional<br>Tesorería | Concili<br>ación<br>realiza<br>da | Trimestral y anualmente se<br>presentan informes a la<br>contraloría sobre la gestión de<br>los pagos.<br>Nota: tener en cuenta que<br>presupuesto hace el cierre<br>presupuestal el día 20 de cada<br>mes. | Profesio<br>nal<br>Tesorerí<br>a | Report<br>es e<br>inform<br>es<br>realiza<br>dos | Tesorería<br>Entres de<br>control<br>Contraloría |

| PROCESO ASOCIADO:  | DEPENDENCIA ASOCIADA:  |
|--------------------|------------------------|
| GESTIÓN FINANCIERA | SECRETARÍA DE HACIENDA |
|                    |                        |

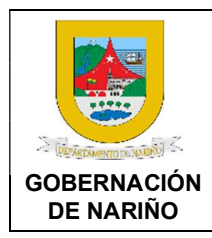

CÓDIGO: GFRA-P-03

VERSIÓN: 04 FECHA VERSIÓN:

29/01/2024

**PÁGINA**: 38 de 40

## 35. Llevar a cabo el procedimiento de creación de repositorio digital de los comprobantes de egreso de Tesorería.

| Fuente de<br>entrada | Entrada              | Descripción                                                                                                    | Respon<br>sable                  | Salida                     | Receptor<br>de salida                                |
|----------------------|----------------------|----------------------------------------------------------------------------------------------------|----------------------------------|----------------------------|------------------------------------------------------|
| SYSMAN               | EGR,<br>ECH Y<br>ERR | Cada profesional debe cargar<br>diariamente los EGR, ECH Y<br>ERR que haya realizado al<br>REPOSITORIO DE CUENTAS<br>DE LA TESORERÍA.<br>El profesional encargado<br>descarga de los portales los<br>pagos de ECH y se los envía a<br>los demás profesionales para<br>que los adjunte, y también<br>descarga los soportes de SPGR<br>y se los envía a Angela Rueda<br>para que los adicione a los ERR<br>antes de cargarlos, se hace el<br>cargue día vencido.<br>Los EGR se deben cargar a<br>diario por que no se les debe<br>adjuntar ningún soporte. Para<br>los pagos PSE la tesorera envía<br>los soportes de pago sobre el<br>mismo correo del egreso para<br>que el profesional que los<br>elaboró los adjunte al EGR y los | Profesio<br>nal<br>Tesorerí<br>a | Repos<br>itorio<br>digital | Tesorería<br>Entres de<br>control<br>Contralorí<br>a |
|                      |                      | cargue al Repositorio completo.                                                                                                    |                                  |                            |                                                      |

36.<mark>O</mark>Fin

| PROCESO ASOCIADO:  | DEPENDENCIA ASOCIADA:  |
|--------------------|------------------------|
| GESTIÓN FINANCIERA | SECRETARÍA DE HACIENDA |

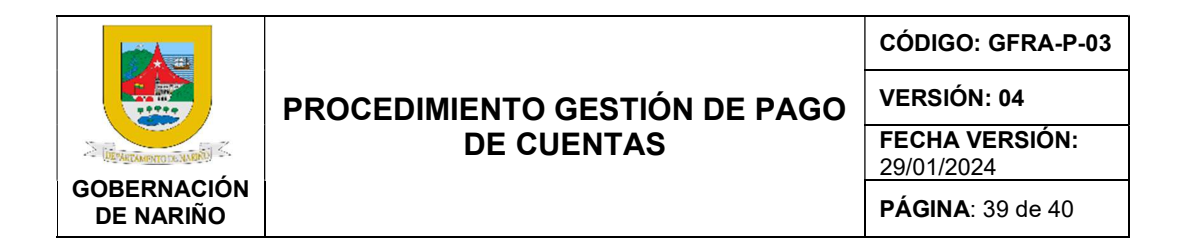

#### 4. Diagrama De Flujo

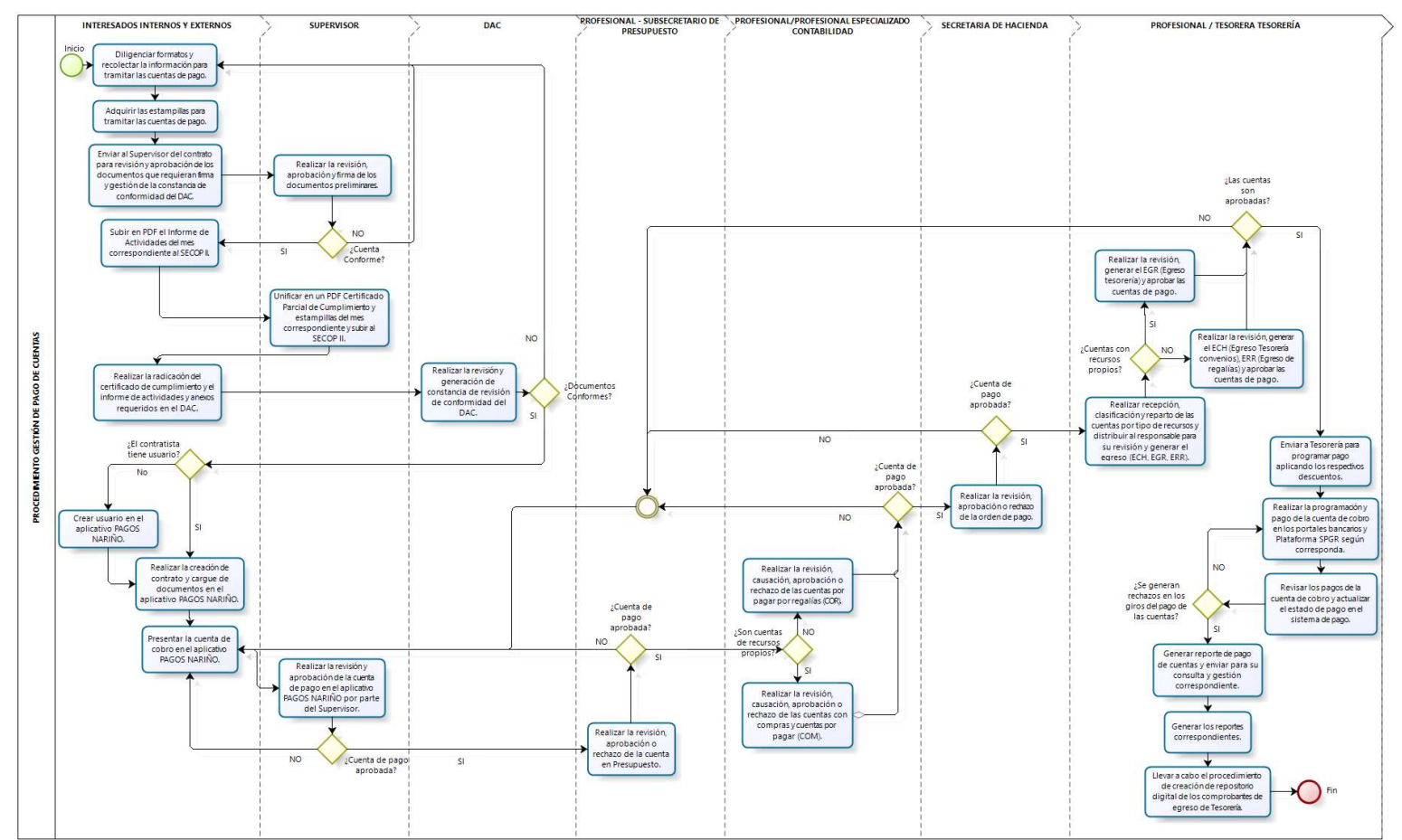

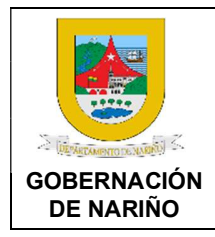

CÓDIGO: GFRA-P-03

VERSIÓN: 04

FECHA VERSIÓN: 29/01/2024

**PÁGINA**: 40 de 40

#### 5. Documentos y registros relacionados.

- Formatos de lista de chequeo
- Orden de pago

#### 6. Anexos.

N/A

#### 7. Control de cambios.

| Versión | Fecha de<br>versión | Descripción del cambio                                                                                                    | Responsable              |
|---------|---------------------|----------------------------------------------------------------------------------------------------|--------------------------|
| 01      | 31/05/2021          | Creación del Documento                                                                                                    | Jose Melduvio<br>Delgado |
| 02      | 28/01/2022          | Cambio de formatos de la<br>lista y orden de pago de<br>cuentas, se agrega<br>información de contacto<br>adicional en las políticas y<br>especificaciones | Jose Melduvio<br>Delgado |
| 03      | 17/03/2023          | Ingreso lineamientos y<br>actividades del Sistema de<br>Pago de Cuentas                                                                                   | Jose Melduvio<br>Delgado |
| 04      | 29/01/2024          | Ajustes del procedimiento<br>según el aplicativo PAGOS<br>NARIÑO y lineamientos del<br>DAC                                                                | Jose Melduvio<br>Delgado |

#### 8. Responsable.

El responsable de este documento es la **Secretaría de Hacienda**, quien debe verificar, y si es requerido actualizarlo, cuando sea necesario.

#### 9. Revisión, validación y aprobación.

| Revisión:                                        | Aprobación:                              | Verificación:                                 |
|--------------------------------------------------|------------------------------------------|-----------------------------------------------|
| Nombre: Nombre:<br>Cristhian Aguilar Rendon      | Nombre: Eduardo Vicente<br>Menza Vallejo | Nombre: Andrés Riascos                        |
| Cargo: Cargo:<br>Subsecretario de<br>Presupuesto | Cargo: Secretario de<br>Hacienda         | Cargo: Subsecretario de<br>Asistencia Técnica |